Windows2000/XPをご使用中で、ロガーシリーズを追加購入しドライバをインストール中に下記の ディスク挿入画面が表示された場合は、お手持ちのKEW LOG Soft2(Ver2.06以前)のCDより ドライバをインストールして下さい。

CDを紛失された場合には、弊社ソフトウェアダウンロード(http://www.kew-ltd.co.jp/jp/download/index.html) より"Windows2000/XP/Vista用"のドライバをダウンロードし、下記のインストール手順に従い、 ドライバのインストールを行って下さい。

※KEW LOG Soft2バージョンはケースのラベルで確認して下さい。

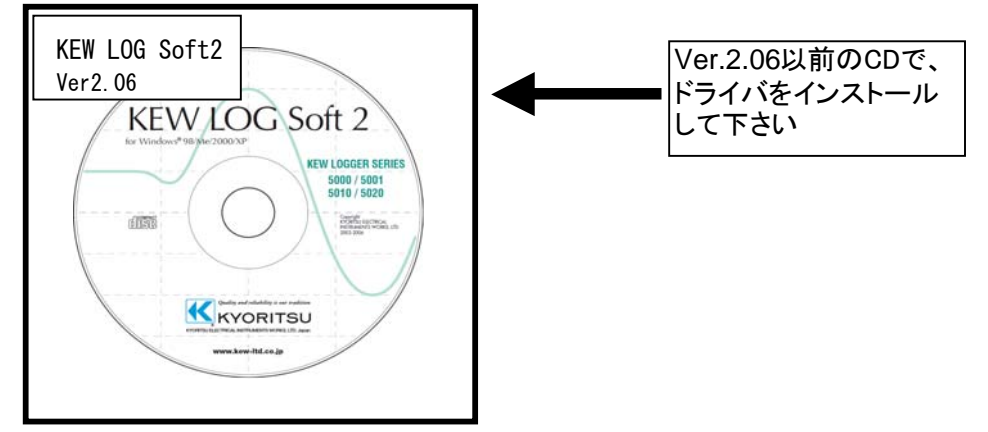

KEW LOG Soft2 Ver.2.07以降のCDからインストールを実行すると下図の画面が表示されます。

## ディスクの挿入画面が表示されたお客様へ

下図の様な画面が表示されたお客様は、下記の手順でドライバのインストールを行って下さい。

インストール手順

1)「ディスクの挿入」画面で「OK」を選択して下さい。

| ቻィ | スクの非 | ₹入                                                                                                  | ×                                                                                              |
|----|------|----------------------------------------------------------------------------------------------------|------------------------------------------------------------------------------------------------|
|    |      | 'FTDI FTD2XX Drivers D<br>の付いた CD を <u>CD-ROM</u><br>ックしてください。<br>フロッピー ディスクやネットワ<br>ルをコピーする場合も、[OK | sk (KEW LOG Soft Disk)'のラベル<br>ドライブ (D.) に挿入して、[OK] をクリ<br>ーク サーバーなど、別の場所からファイ<br>をクリックしてください。 |
|    | CD/I | <br>DVDドライブ、ディスクジ                                                                                   | 名はお客様の環境により異なります                                                                               |

2)「ファイルが必要」画面が表示されますので参照を選択して下さい。

| ファイルが。 | 8要 🔀                                                                                                    |
|--------|----------------------------------------------------------------------------------------------------|
| ŷ      | FTDI FTD2XX Drivers Disk (KEW LOG Soft Disk) 上のファイ<br>ル 'FTD2XX sys' が必要です。<br>ファイルの格納場所へのパスを入力して、[OK] をクリックしてくださ<br>い。 |
|        | ⊐ピー元( <u>©</u> ):<br>3<br>1<br>1<br>1<br>1<br>1<br>1<br>1<br>1<br>1<br>1<br>1<br>1<br>1<br>1<br>1<br>1<br>1<br>1        |

3)「ファイルの場所」画面が表示されます。

| ファイルの場所                      |                                                                                                    |                                     |            |          | ? 🛛           |
|------------------------------|----------------------------------------------------------------------------------------------------|-------------------------------------|------------|----------|---------------|
| ファイルの場所型:                    | 10400.207                                                                                                    | 100 0.0                             | <b>v</b> G | 🦻 📂 🎹    |               |
| よび使ったファイル<br>最近使ったファイル       | interior<br>interior<br>interi |                                     |            |          |               |
| مربور المربور<br>المربوع الم |                                                                                                    |                                     |            |          |               |
| ₹1<br>71                     |                                                                                                    |                                     |            |          |               |
| २१ २७२७-७                    | ファイル名( <u>N</u> ):<br>ファイルの種類( <u>T</u> ):                                                                                                    | FTD2XX.sys<br>FTD2XX.sys;FTD2XX.sy_ |            | <b>v</b> | 開(@)<br>キャンセル |

4)自己解凍を行って作成されたフォルダの中にある、「FTD2XX」を選択し、「開く」を選択して下さい。

| ファイルの場所                 |                      |                  |      |       |   | ? 🔀   |
|-------------------------|----------------------|------------------|------|-------|---|-------|
| ファイルの場所(1):             | C LOGGER             |                  | ~    | 3 🕫 🛛 | • |       |
| していたしていた。<br>最近使ったファイル  | FTD2XX               | -                |      |       |   |       |
| デスクトップ                  |                      |                  |      |       |   |       |
| ک<br>۲۲ ۴キュメント          |                      |                  |      |       |   |       |
| ער דאר<br>דר בארב אד    |                      |                  |      |       |   |       |
| र्ग<br>इन रेगुम्प्र-प्र | 7-712(40)            | ETDOW            |      |       |   | 問((0) |
|                         | ファイルの種類( <u>T</u> ): | FTD2XX.sys;FTD2X | Xsy_ |       |   | キャンセル |

## 5)「OK」を選択して下さい。

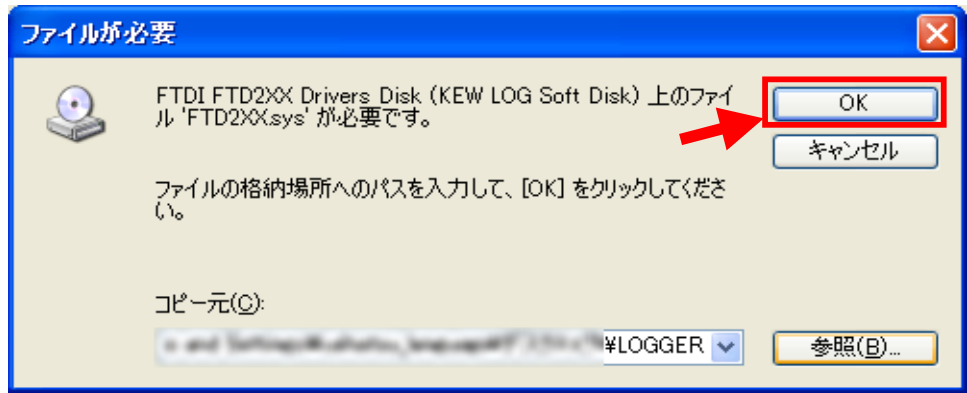

6) 下図が表示された場合には、「はい」を選択して下さい。

| ファイルの上書きの確認                                               |
|-----------------------------------------------------------|
| コピー元: f:¥FTD2XXdII<br>コピー先: C:¥WINDOWS¥system32¥FTD2XXdII |
| コピー先には、コピー元より新しいファイルが存在します。                               |
| 新しいファイルを上書きしますか?                                          |
| (はい()) いいえ(N) すべて上書きしない(A)                                |

はいを選択すると下図が表示されます。

| 新しいハードウェアの検出ウィザード |                      |       |              |       |  |  |
|-------------------|----------------------|-------|--------------|-------|--|--|
| <b>ソフトウェア</b> を   | インストールしています。お待ちくだる   | さい    |              |       |  |  |
| ŝ                 | KEW LOGGER 5010/5020 |       |              |       |  |  |
|                   | Ď                    | ß     | Þ            |       |  |  |
|                   |                      |       |              |       |  |  |
|                   |                      | ( > ) | 電(B) 次へ(N) > | キャンセル |  |  |

7) 下図が表示されたらインストール完了です。「完了」を選択してインストール終了です。

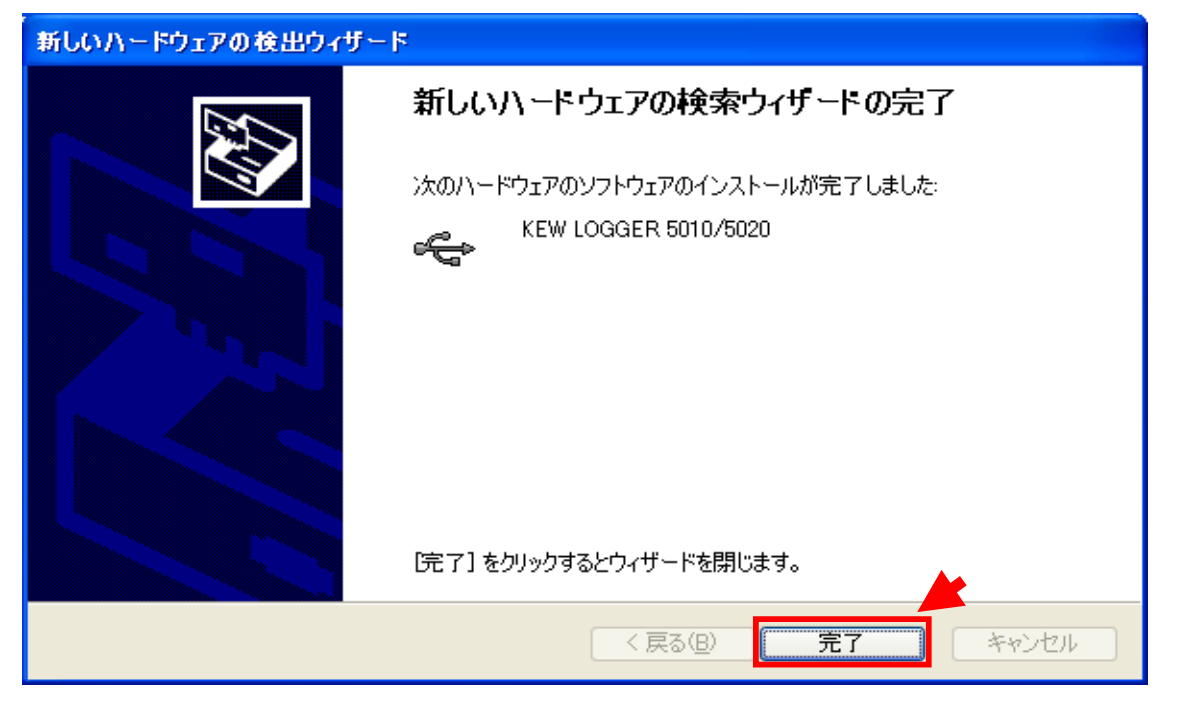

Windows®は米国マイクロスフト社の商標です。